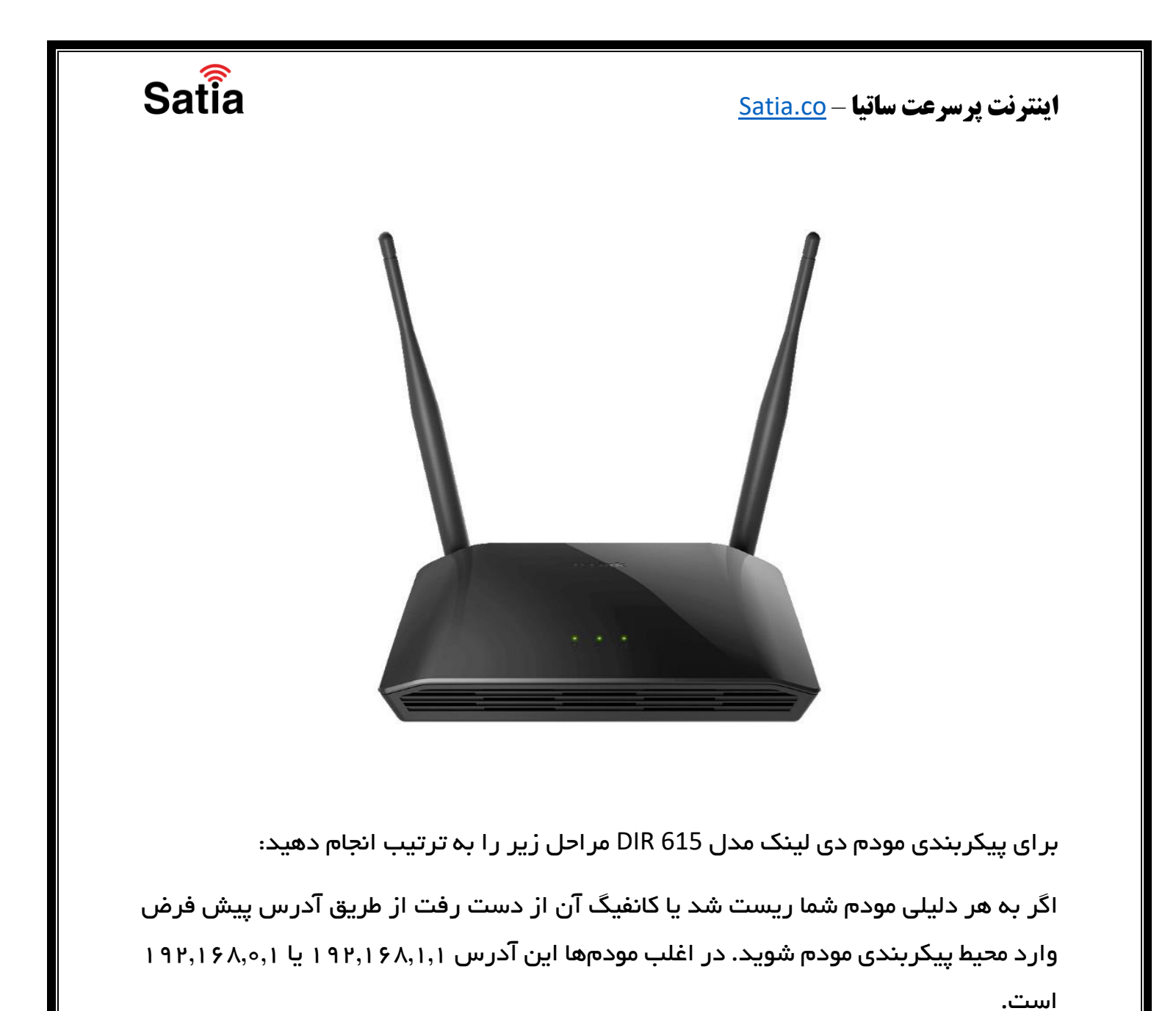

راهنمای کامل مودمهای ADSL و TD-LTE را در سایت ساتیا ببینید satia.co/modem

## **<u>Satia.co</u> - اینترنت پرسرعت ساتیا**

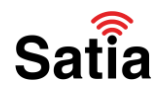

۱ – بعد از لاگین اگر مودم شما ریست شده باشد نیازی به انجام این مرحله ندارید، اما اگر کانفیگ از بین رفته بود روی گزینه Initial Configuration کلیک کنید. با انتخاب این گزینه وارد مراحل پیکربندی مودم میشوید.

| D-Link            | Summary                                     | Home                                                                     | E                                                                                                    |
|-------------------|---------------------------------------------|--------------------------------------------------------------------------|----------------------------------------------------------------------------------------------------|
| A Home            | Welcome to configu                          | uration interface of D-Link device                                       | əl                                                                                                    |
| Summary           | This page contains links to interf<br>menu. | ace sections which are often accessed after the initial of               | onliguration. Complete list of sections is available in the                                                     |
|                   | URL Filter                                  | DNS Yandex DNS                                                           | Restriction of Wireless                                                                                         |
| dia Statistics    | You can block access to unwarite            | ed web Fast DNS service from Yandex with<br>additional security features | Clients Access You can block Wi-Fi access to the device for certain cliente                                     |
| Connections Setup | and by the monetaxis :                      | approximation accounty transmission                                      | THE ARE MEET AND THE .                                                                                          |
| Wi-Fi             |                                             |                                                                          |                                                                                                    |
| # Advanced        | Connection of Mult                          | imedia Device Information                                                | Wi-Fi Configuration                                                                                             |
| ) Firewall        | Select ports to connect multimed devices.   | a The device's information summary.                                      | Configuration of basic Wi-Fi parameters.<br>Here you can configure the network name,<br>security settinos, etc. |
| 🗇 Svstem          |                                             |                                                                          |                                                                                                    |

۲– در سه مرحله بعدی مانند تصاویر زیر به ترتیب دکمههای Start و Yes و سپس Continue

را انتخاب نمایید.

راهنمای کامل مودمهای ADSL و TD-LTE را در سایت ساتیا ببینید satia.co/modem

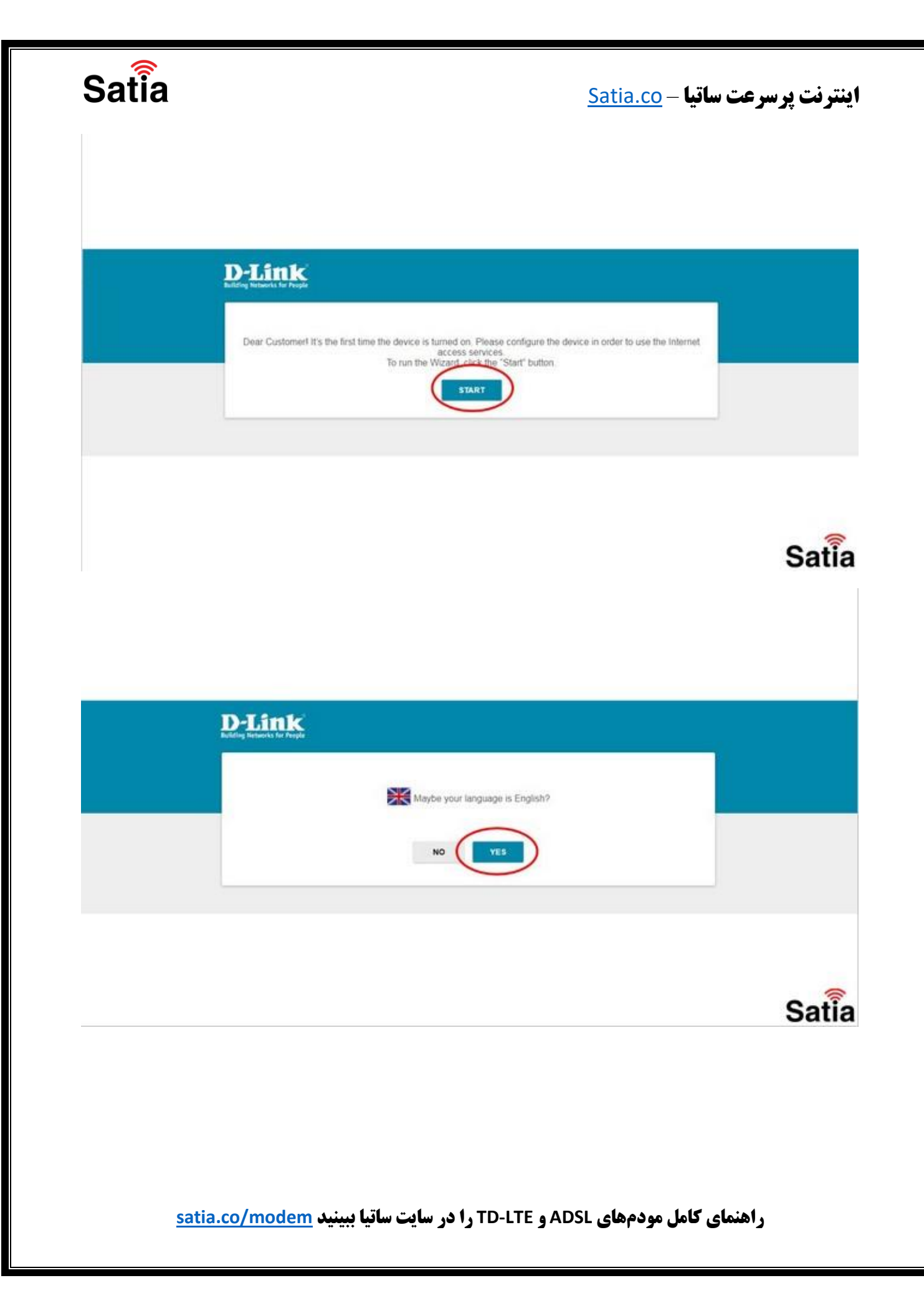

| Satia | اینترنت پرسرعت ساتیا - <u>Satia.co</u>                                  |
|-------|-------------------------------------------------------------------------|
|       |                                                                         |
| D-L   | ink                                                                     |
|       | You can use advanced settings or continue configuration with the Wizard |
|       |                                                                         |
|       |                                                                         |

## Satia

۳– در صفحه جدید از قسمت Connection Method گزینه Wi-Fi و از بخش Work Mode گزینه WISP Repeater را انتخاب کنید. در انتها روی دکمه Next کلیک کنید.

| Device mode   | •             | SSID, Ed |
|---------------|---------------|----------|
| WISP Repeater | C BACK NEXT > |          |
|               |               |          |
|               |               | S        |

## **<u>Satia.co</u> - اینترنت پرسرعت ساتیا**

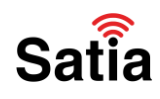

۴– در این گام اسکن دکلهای روستا انجام میشود. با توجه به لیست، قویترین آنتن را انتخاب و کلمه عبور (رمز) آن را وارد نمایید.

| Wi-Fi Client                        |                   |             |
|-------------------------------------|-------------------|-------------|
| Connecting to network               |                   |             |
| Select network from list            |                   |             |
| Network name (SSID)                 |                   |             |
| PF-net-satia                        | <u>iii</u>        |             |
| 855/0                               |                   |             |
| 7c 8b.ca.ff.9a.a2                   | 8                 |             |
| Paseword PSK*                       | 0                 |             |
| Password should be between 8 and 63 | ASCII charactera  |             |
| Wireless Networks                   |                   | UPDATE LIST |
| Network name (SSID)                 | Security settings | Channel     |
| Pint-2A-LaserJet M12                | [Open]            | 6           |
| R PE-net-sata                       | [WPA2-PSK] (AES]  | 1           |

۵– حال نام مودم و کلمه عبور را مطابق تصویر انتخاب کرده و در انتهای صفحه Next را انتخاب کنید.

| Wireless Network 2.4 GHz                                                                                                    |
|----------------------------------------------------------------------------------------------------|
| Enable                                                                                                    |
| Broadcast wireless network 2.4 GHz                                                                                                    |
| Disabling proadcast does not influence the ability to connect to another Wi-Fi network as a client.                                                                                                    |
| Network-name*                                                                                                    |
| D-Link                                                                                                    |
| The number of characters should not exceed 32                                                                                                    |
| Cipen network                                                                                                    |
| Password"                                                                                                    |
| Q                                                                                                    |
| Password should be between 8 and 63 ASCII characters                                                                                                    |
| RESTORE You can restore network name and security that was set before applying factory settings.                                                                                                    |
| Enable guest network                                                                                                    |
| ③ Guest Wi-Finetwork allows connection to your device and getting access to the Internet.<br>Unce Read computers connected to the uncellate network will be included from the case uncertainty and uncertainty and access. |

راهنمای کامل مودمهای ADSL و TD-LTE را در سایت ساتیا ببینید satia.co/modem

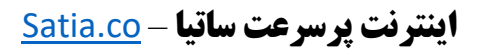

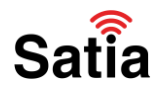

۶– همانند تصاویر در هر دو مرحله بعدی بدون زدن تیک گزینهها، روی دکمه Next را کلیک کرده تا به مرحله تغییر رمز پیکربندی مودم برسید.

| IPTV                                     |            |                                |     |
|------------------------------------------|------------|--------------------------------|-----|
| Is an STB connected to the device?       |            |                                |     |
| () if your ISP provides IPTV service, yo | SACK NEXT  | r without additional equipment | IF. |
|                                          | $\bigcirc$ | 9                              |     |

| VolP                                    |                                          |                                    |    |
|-----------------------------------------|------------------------------------------|------------------------------------|----|
| In an IP phone connected to the device? |                                          |                                    |    |
| If your ISP provides VolP service, you  | an connect an IP phone directly to the n | outer without additional equipment | e. |

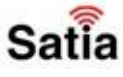

راهنمای کامل مودمهای ADSL و TD-LTE را در سایت ساتیا ببینید <u>satia.co/modem</u>

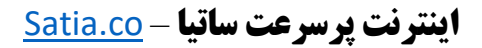

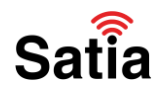

۷– در این مرحله لازم است تا کلمه عبور جدیدی برای محیط پیکربندی مودم تنظیم کنید. با وارد کردن کلمه عبور جدید روی دکمه Next کلیک کنید.

| Changing web-                   | based interface password                                             |  |
|---------------------------------|----------------------------------------------------------------------|--|
| For security reason<br>Password | is, please change the password used to access the device's settings. |  |
| satia102030                     | 0                                                                    |  |
| Password should                 | toe between 1 and 31 ASCII characters                                |  |
|                                 |                                                                      |  |

۸– در گام آخر با دیدن صفحه کانفیگ مودم روی دکمه Apply کلیک کنید تا تغییرات اعمال و پیکربندی مودم کامل شود.

| Usemame:          | w09126206912  |        |                                                                                                    |  |      |
|-------------------|---------------|--------|----------------------------------------------------------------------------------------------------|--|------|
| Password          | 6912          |        |                                                                                                    |  |      |
| Wi-Fi 2.4 GH      | Ηz            |        |                                                                                                    |  |      |
| Enable:           | Yes           |        |                                                                                                    |  |      |
| SSID              | D-Link        |        |                                                                                                    |  |      |
| Encrypt           | WPA2-Personal |        |                                                                                                    |  |      |
| Password          | 69126912      |        |                                                                                                    |  |      |
| Device            |               |        |                                                                                                    |  |      |
| Model             | DIR-615T      |        |                                                                                                    |  |      |
| Software version: | 1.0.0         |        |                                                                                                    |  |      |
| Serial number;    | QXGZ214003218 |        |                                                                                                    |  |      |
| 1P:               | 192.168.0.1   |        |                                                                                                    |  |      |
| Mode:             | WISP Repeater |        |                                                                                                    |  |      |
| Client SSID:      | PF-net-satia7 |        |                                                                                                    |  |      |
| Login data        |               |        |                                                                                                    |  |      |
| Usemame:          | admin         |        |                                                                                                    |  |      |
| Password          | Ø             |        |                                                                                                    |  |      |
| SAVE CONFIGUR     | ATION FUE     |        |                                                                                                    |  |      |
|                   |               |        |                                                                                                    |  |      |
|                   |               | 1      | Party of the local division of the local division of the local div |  |      |
|                   |               | C BACK | APPLY                                                                                                    |  | 1000 |
|                   |               |        |                                                                                                    |  | Sa   |
|                   |               |        |                                                                                                    |  |      |

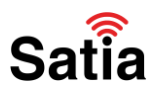

**<u>Satia.co</u> - اینترنت پرسرعت ساتیا** 

## D-Link Libring Batharder for Daught

Satia

راهنمای کامل مودمهای ADSL و TD-LTE را در سایت ساتیا ببینید <u>satia.co/modem</u>

Applying settings